附件4

大型仪器共享信息化服务平台查询机时操作流程 一、操作流程

1.请仪器负责人登录学校大型仪器共享信息化服务平台 (http://dygx.swu.edu.cn/genee/),点击左侧仪器统计按钮点击 搜索按钮,如图 1-2。

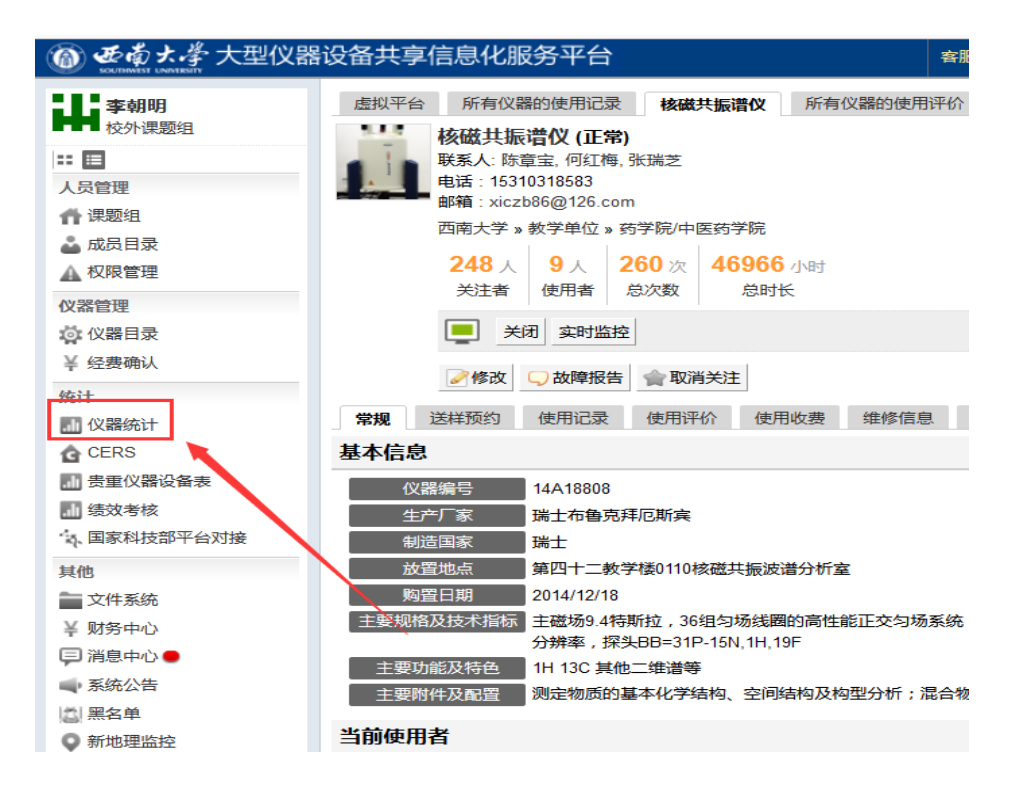

| 超级管理员 仪器负责人     | 课题组负责人     |         |       |
|-----------------|------------|---------|-------|
| Q搜索             |            |         |       |
| 2 梁夕妆 ▲         |            |         |       |
|                 | 仪器编号≑      | 组织机构    | 仪器价格  |
| ☆ 调试仪器          |            | 动物科学技术  | 50000 |
| ▲ 定量遗传分析系统      | 20103987   | 蚕学与系统生  | 76110 |
| ✿ 荧光显微镜         | 20121989   | 水产学院    | 51650 |
| ▲ 全自动DNA测序仪     | 20079696G  | 柑桔研究所   | 87220 |
| ● 生物芯片扫描仪       | 2013107GG  | 柑桔研究所   | 49720 |
| ◆ 红外光谱仪(基础部)    | 2013-D20R  | 荣昌校区管委会 | 41420 |
| 盦 示波器           | 4546301    | 物理科学与技  | 46520 |
| ✿ 液相色谱-质谱联用仪    | 20078769   | 生物技术中心  | 84260 |
| ✿ 气相色谱仪         | 20073123   | 生物技术中心  | 41410 |
| ✿ 化学发光、多色荧光及活体成 | - 16A03737 | 园艺园林学院  | 45040 |
| 总计 台数: 932      |            |         |       |

2.在跳转页面,输入自己负责的仪器编号,设定好查询 机时区间,点击确认即可查询出设定区间内该仪器的使用总 机时(小时)。

| 仪器编号   | 仪器负责人               |   |            |   |
|--------|---------------------|---|------------|---|
|        | 可康加五个               |   |            |   |
| 2番名称   | 仪器联系人               |   |            |   |
|        | 可添加五个               |   |            |   |
| 双器分类号  | 使用者                 |   |            |   |
|        | 可豫加五个               |   |            |   |
| 2器分类   | 课题组                 |   |            |   |
|        | 可添加五个               |   |            |   |
| X器所雇单位 | 課题组所屬单位             |   |            |   |
|        |                     |   |            |   |
| E产厂家   | 胸置时间                |   |            |   |
|        | <b>m</b> 0000-00-00 | ~ | 0000-00-00 |   |
| 器型号    | 时间拉图                |   |            | ٦ |
|        | m 0000-00-00        | ~ | 0000-00-00 |   |
| 格范围    | 入國时间                |   |            | - |
| -      | 0000-00-00          | ~ | 0000-00-00 |   |
| 2回100  | 仪器所属平台              |   |            |   |
|        |                     |   |            |   |

## 二、说明

1.本操作方法只针能正常线上使用的大型仪器设备使用机时查询,未联网设备需要仪器负责人自行核算线下机时。

2.其他 SJ3 指标需要仪器负责人手动编辑。